### 

## SUBIR TAREAS A CLASSROOM

Un breve tutorial

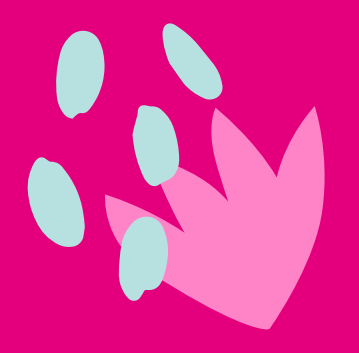

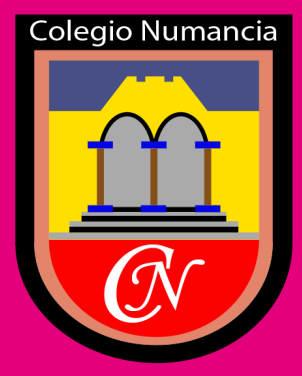

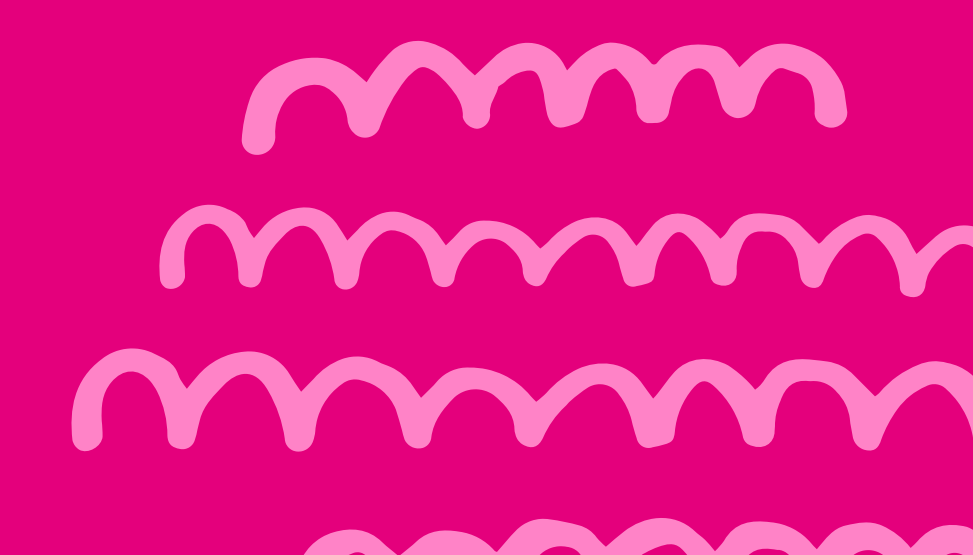

### ihola!

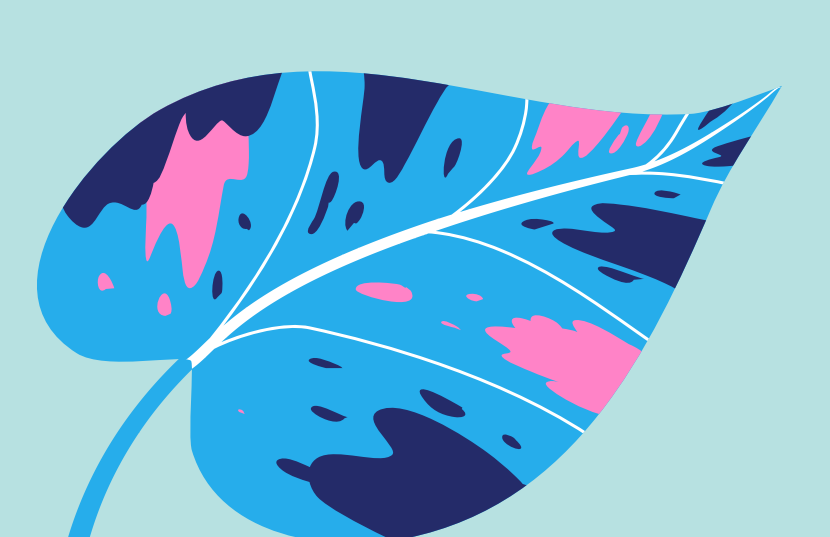

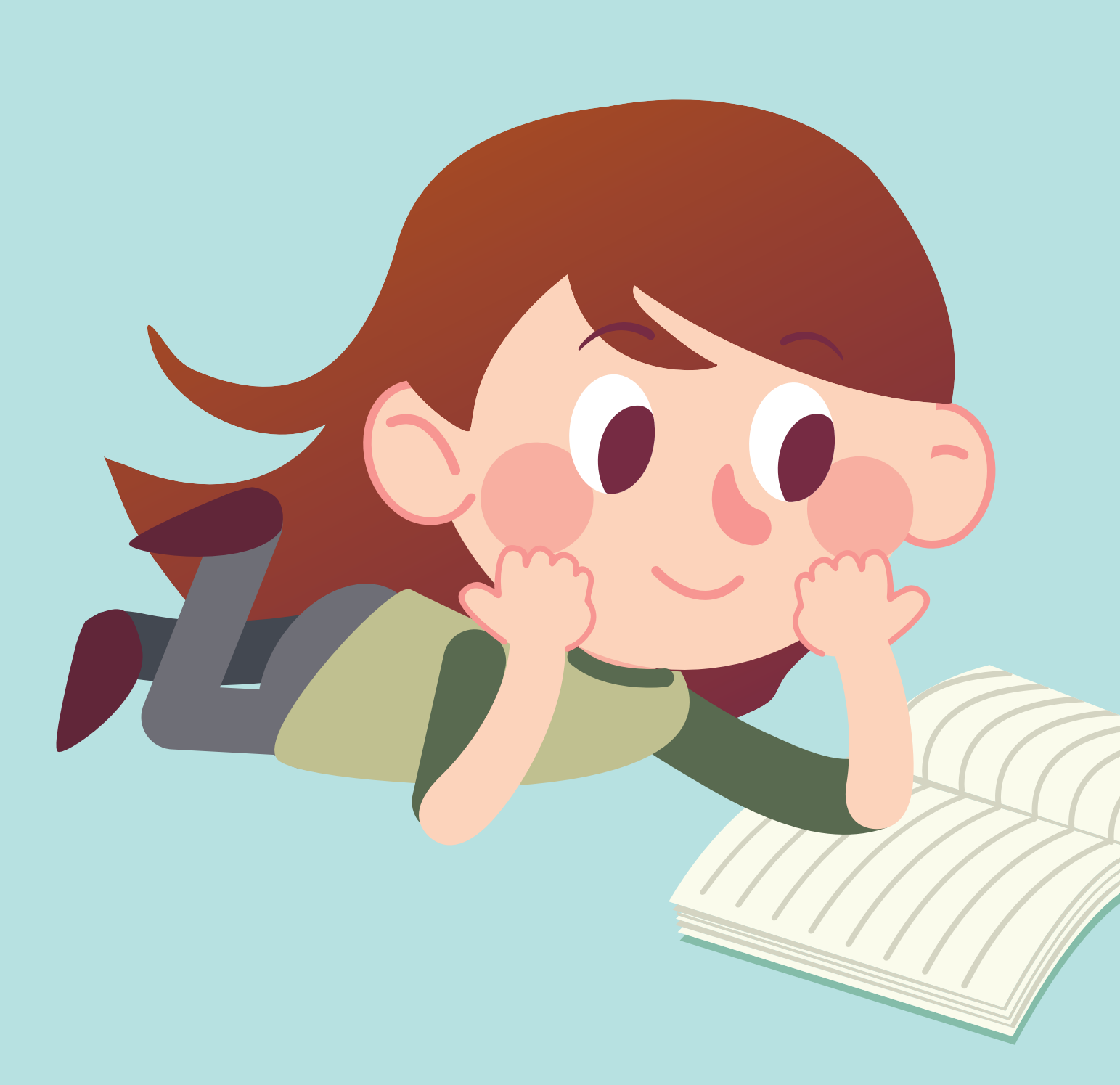

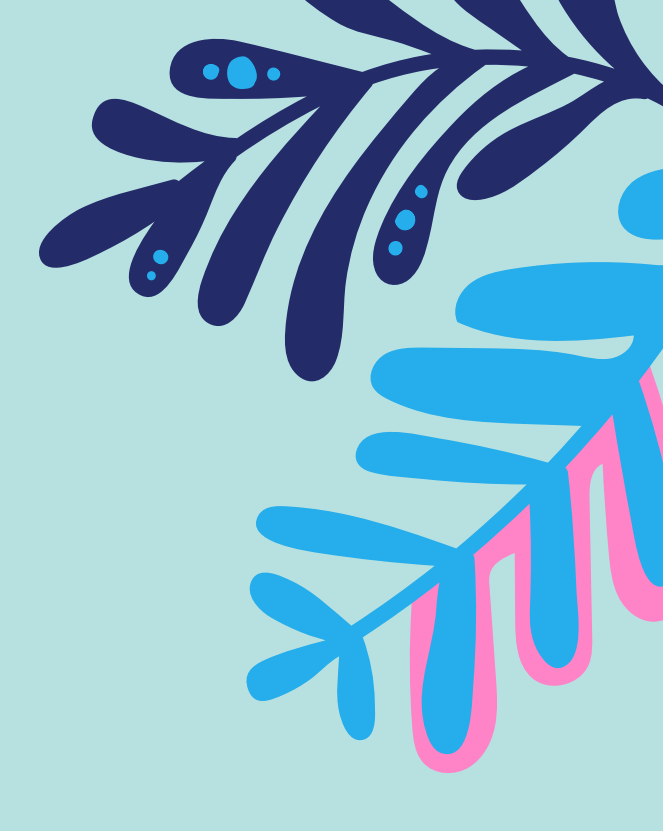

En el siguiente tutorial revisaremos cómo subir tareas (en distintos formatos) a Google Classroom

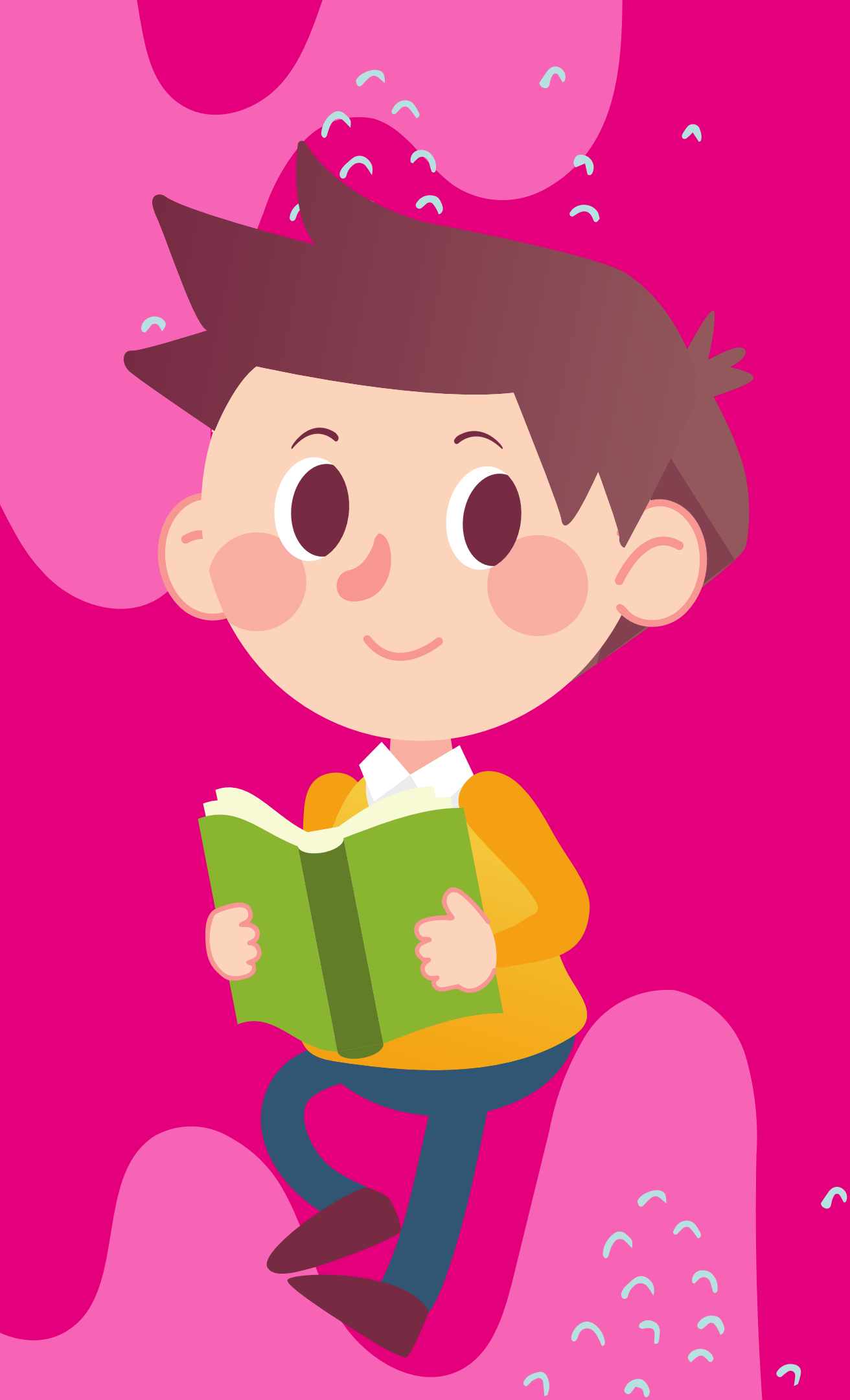

#### NO OLVIDAR:

Todo el material de clases está en la plataforma Classroom. No encontrarás este material en tu correo, tampoco en la página del colegio.

Si aún no activas tu correo y/o aceptas las invitaciones de tus profesores, debes hacero a la brevedad.

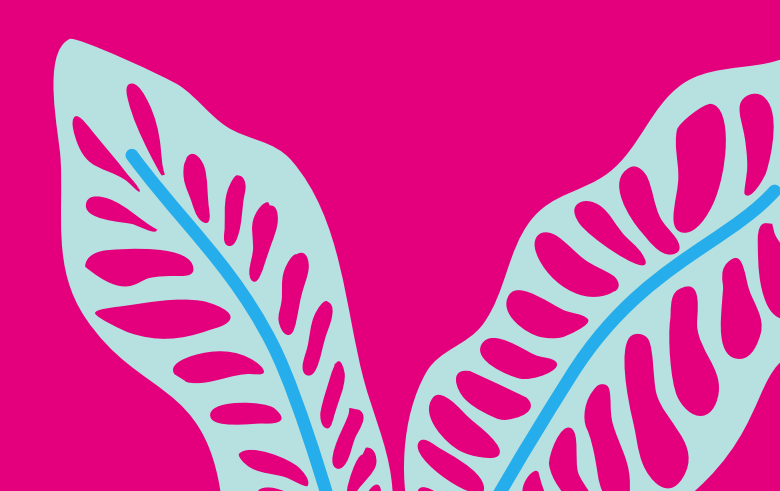

|            | Tablón                | rabajo de clase | Personas    | Calif  | icaciones   |                   |            |
|------------|-----------------------|-----------------|-------------|--------|-------------|-------------------|------------|
| + Crea     | ar                    | C Meet          | 📩 Google Ca | lendar | 🛆 Carpe     | eta de Drive d    | e la clase |
| Abri       |                       |                 |             |        |             |                   | :          |
|            | CTIVIDAD EN CLASES    |                 |             |        | Fecha c     | le entrega: 12 m  | ay         |
| T          | area 1                |                 |             |        | Fecha       | de entrega: 6 m   | ay         |
|            | AREA FOTO 🗏 1         |                 |             |        | Ültima m    | odificación: 29 a | ıbr        |
|            | AREA INGLÉS           |                 |             |        | Fecha de er | ntrega: 20 abr 8: | 00         |
|            | Naterial 21/04        |                 |             |        | F           | ublicado el 21 a  | br         |
| <b>?</b> • | Vhat are you wearing? |                 |             |        | Fecha       | de entrega: 16 a  | ıbr        |

- mero, ingresa a Classroom y ve a la staña de "Trabajo de clase"
- ego, haz click en la tarea que
- responda
- almente, haz click en "Ver tarea" para
- r la información d<mark>e lo que debes</mark> tregar.

• Una vez que hayas ingresado a "Ver tarea", encontrarás las intrucciones de esta y el apartado donde podemos subirla. En el caso de este ejemplo, están pidiendo la foto del cuaderno con la actividad que se hizo en clases.

| ACTIVIDAD EN CLASES  Francisca Olivares Cabrera • 14:56                           | :                        | Tu trabajo              | Т                 |
|-----------------------------------------------------------------------------------|--------------------------|-------------------------|-------------------|
| 100 puntos                                                                        | Fecha de entrega: 12 may | + Añad                  | dir o cı          |
| Sube a este tema la foto de la tarea que hicimos en clases para poder entregar la | a retroalimentación      | Marcar o                | :omo t            |
| Comentarios de la clase                                                           |                          | com                     | pletada           |
| Anadir un comentario de clase                                                     |                          | Comentarios             | privad            |
| Instrucciones o                                                                   | de la tarea              | Añadir comen<br>Olivare | tario a<br>s Cabr |
|                                                                                   |                          |                         |                   |

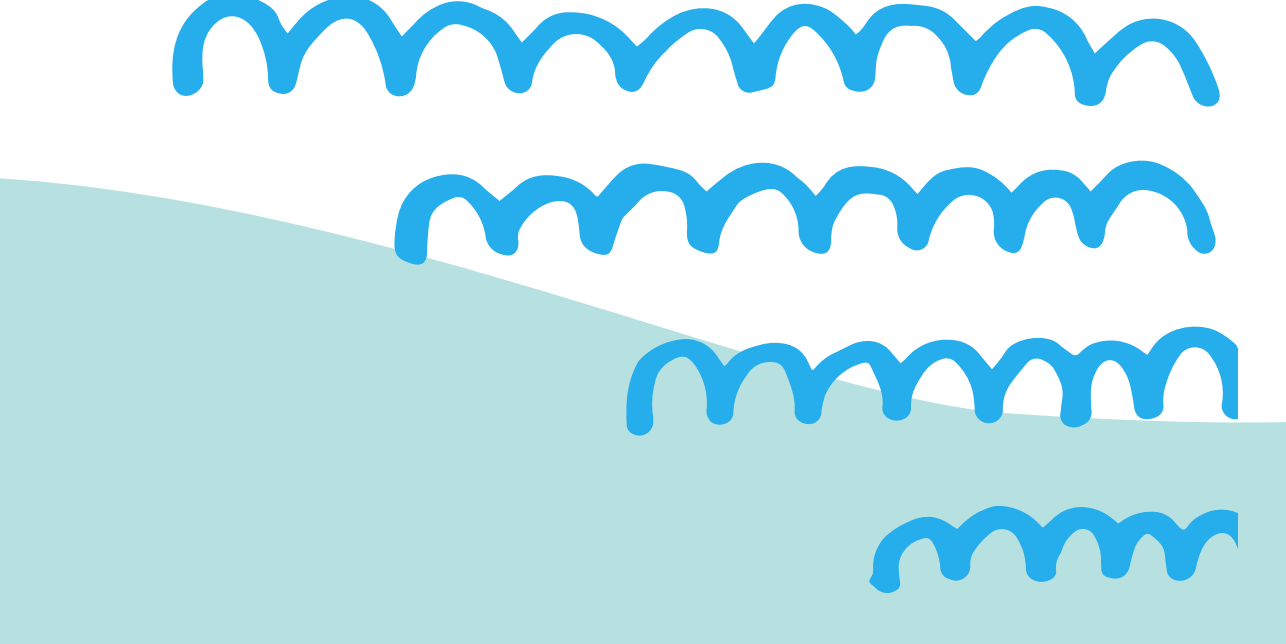

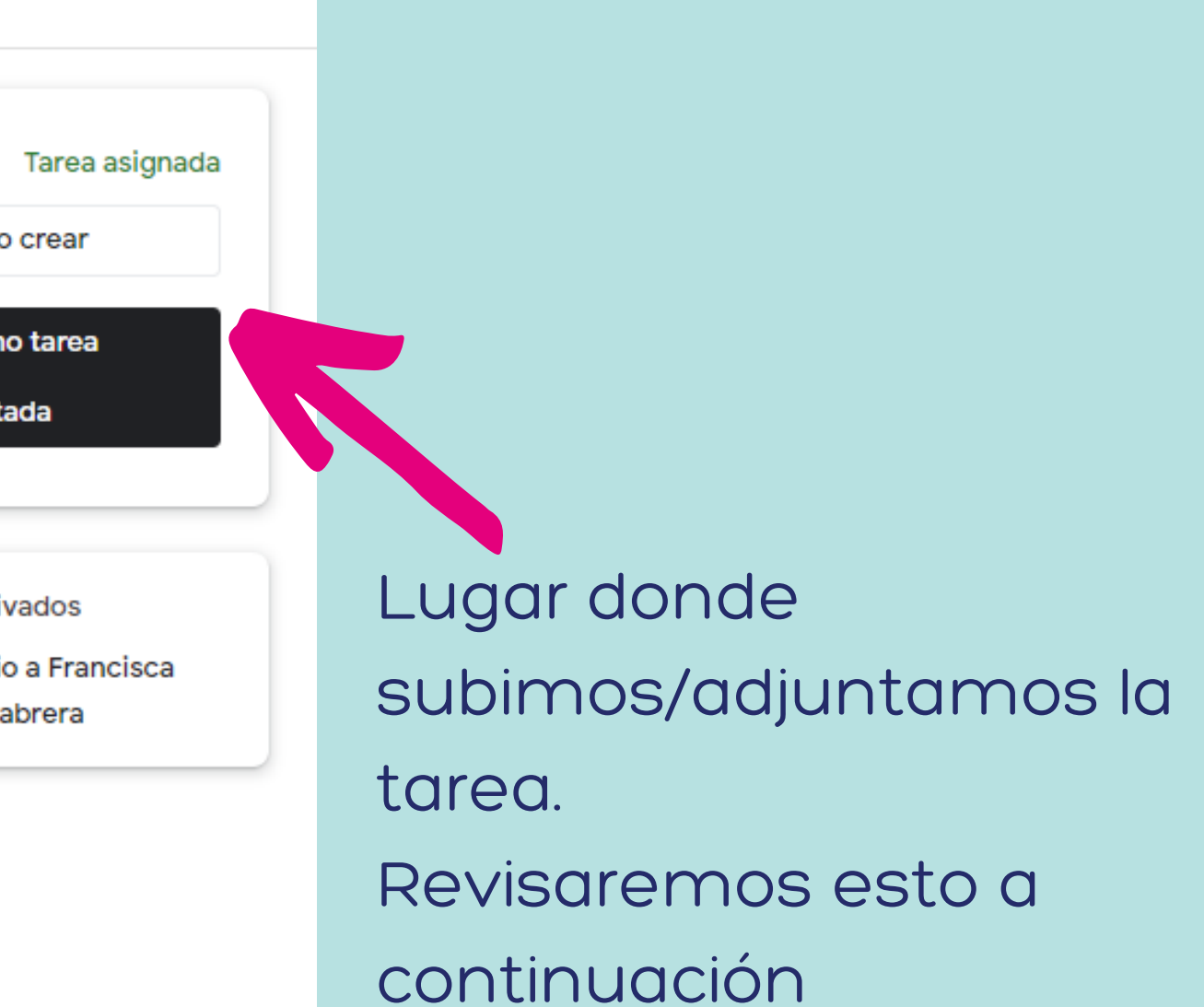

Ojo: ¡seguimos en la misma pantalla que en la diapositiva anterior!

Vamos a ver cómo subir la tarea. Para esto, debemos fijarnos en la parte superior derecha de la pantalla. Allí veremos el siguiente recuadro:

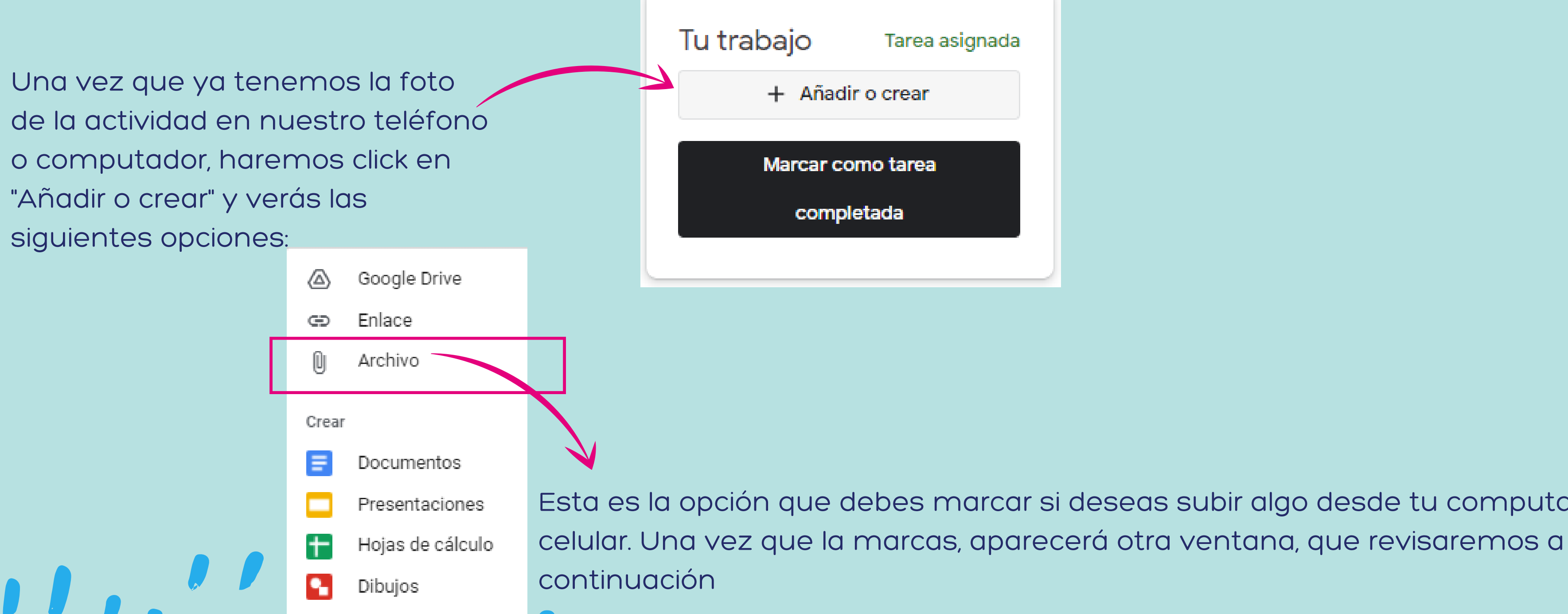

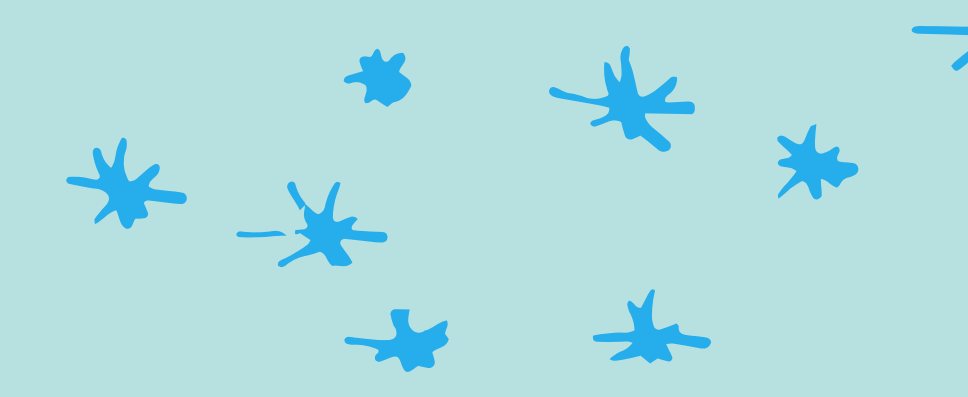

Esta es la opción que debes marcar si deseas subir algo desde tu computador o

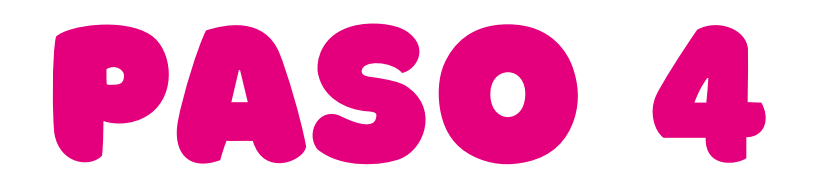

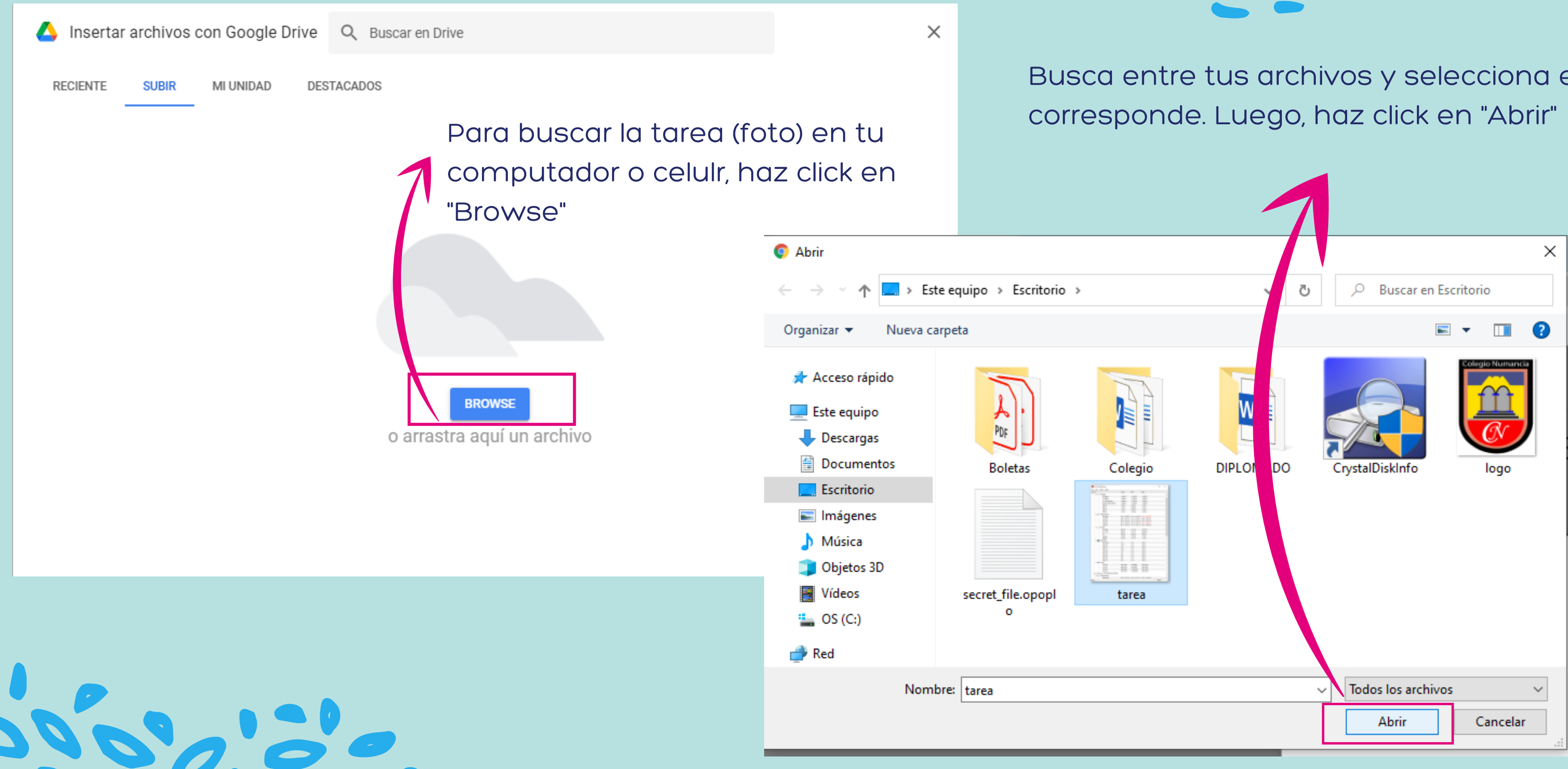

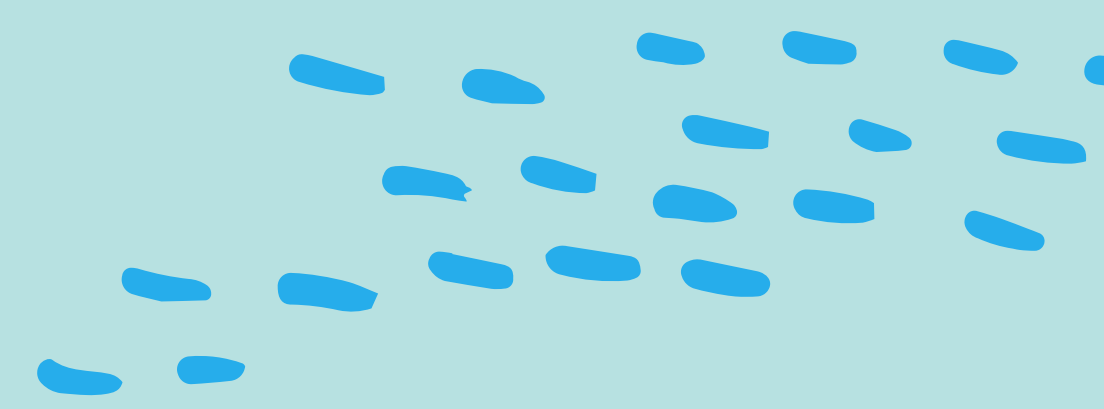

Busca entre tus archivos y selecciona el que

• Una vez que marcamos "abrir" en el paso anterior, veremos que la ventana de la derecha superior cambió un poco.

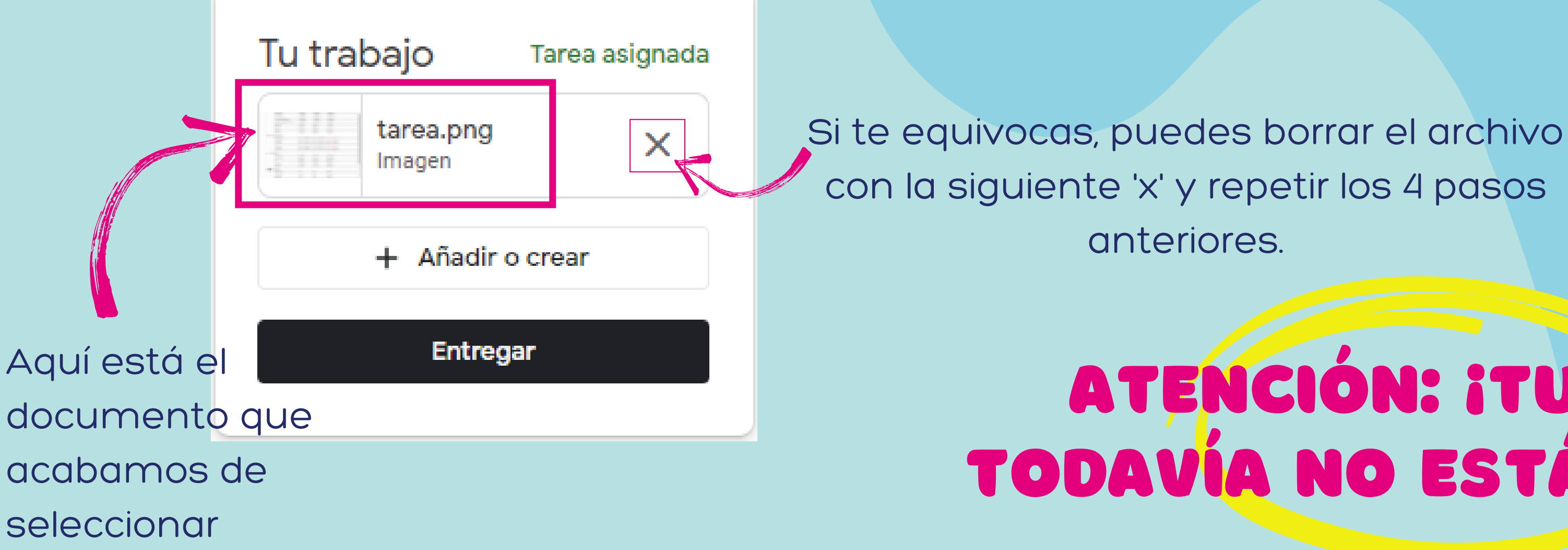

#### ATENCIÓN: iTU TAREA TODAVÍA NO ESTÁ ENVIADA!

Ya subimos el documento, ahora es momento de enviar la tarea. No olvides que jTu profesor o profesora todavía no recibe tu tarea!!

Tu trabajo Tarea asignada tarea.png Imagen Añadir o crea Entregar

Para esto enviarla al docente, asegúrate siempre de hacer click en el botón "Entregar".

Después de esto, verás el siguiente mensaje, donde debes hacer click en "Entregar" nuevamente.

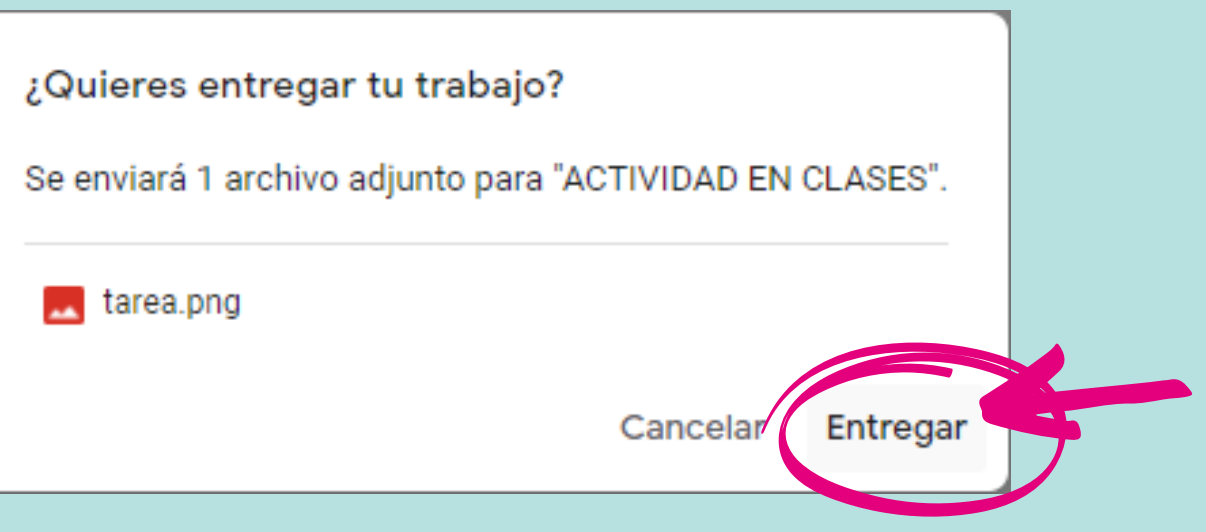

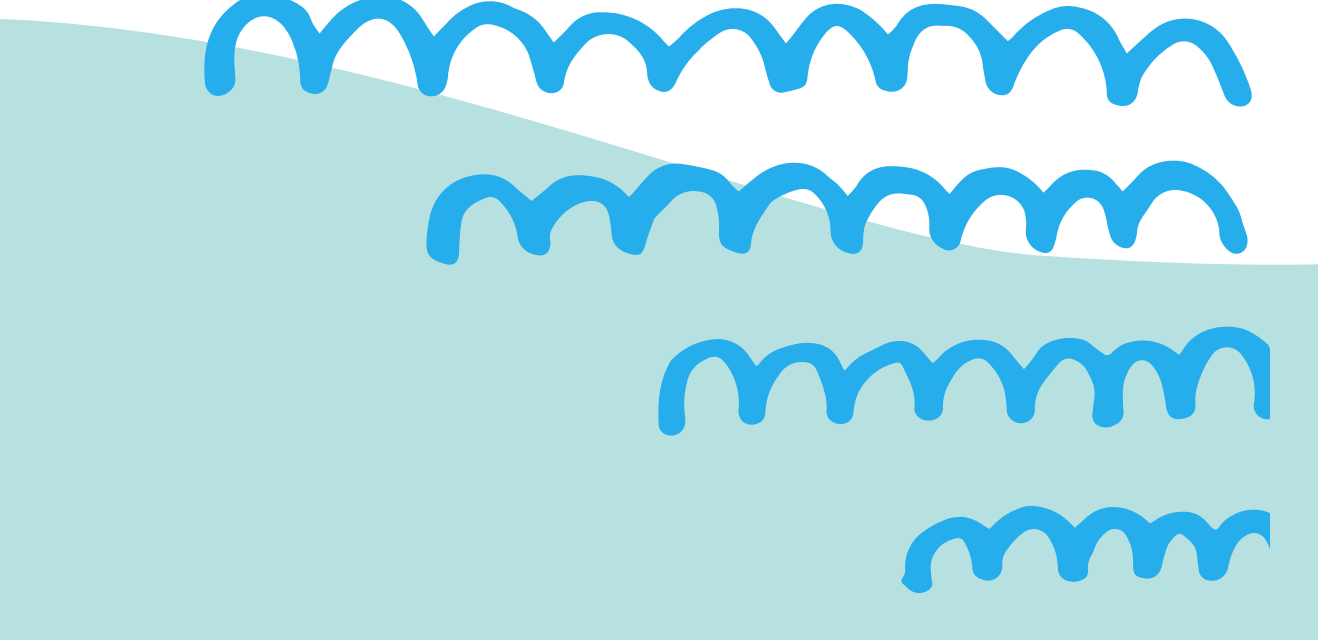

### iv listo!

Ahora sí está subido el documento de la tarea. Tu profesor o profesora podrá revisarla y entregarte la retroalimentación.

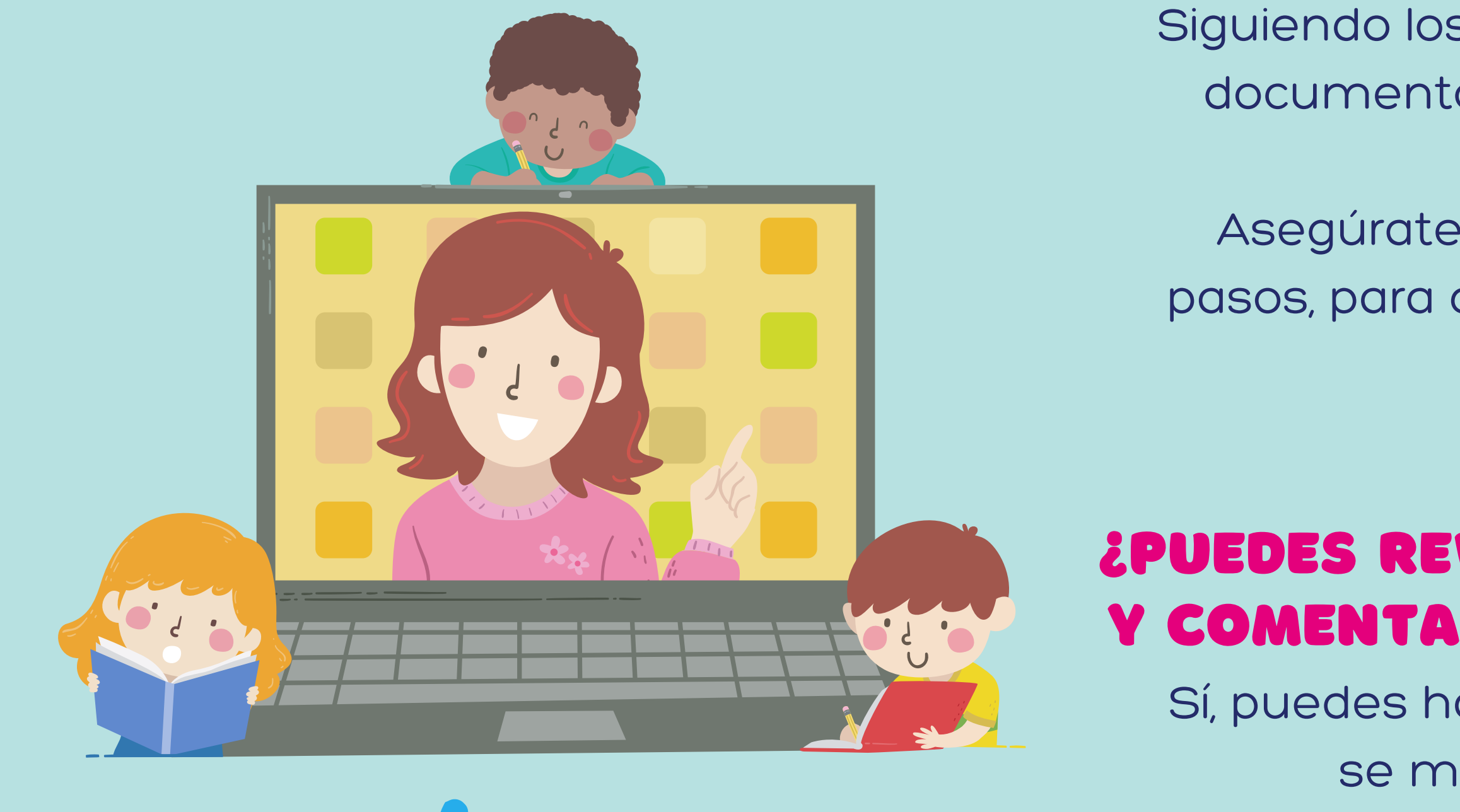

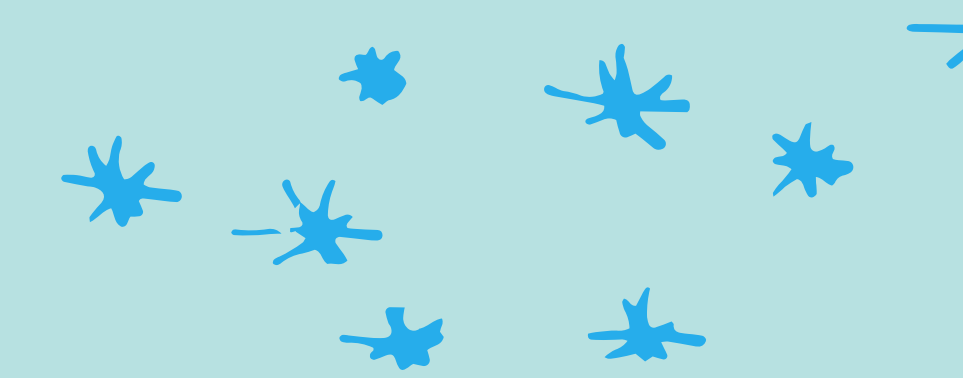

Siguiendo los pasos anteriores, podrás subir documentos Word, PPT, Fotos e incluso videos. Asegúrate siempre de seguir todos los pasos, para que la tarea llegue y pueda ser revisada.

#### ¿PUEDES REVISAR LAS CORRECCIONES Y COMENTARIOS DE TU PROFESOR/A?

Sí, puedes hacerlo siguiengo los pasos que se muestran a continuación

#### REVISA LAS CORRECCIONES

| Tu tra                                                                                                    | abajo <sub>Tare</sub>                         | a calificada                |  |  |  |
|----------------------------------------------------------------------------------------------------|-----------------------------------------------|-----------------------------|--|--|--|
| Participation of the second second se | tarea.png<br>Imagen                           | ×                           |  |  |  |
|                                                                                                    | + Añadir o crea                               | ar                          |  |  |  |
|                                                                                                    | Volver a entregar                             |                             |  |  |  |
| 은 1c                                                                                                    | omentario privado                             |                             |  |  |  |
|                                                                                                    | Excelente trabajo! A<br>revisar la pregunta 2 | segúrate de<br>2 y vuelve a |  |  |  |

Excelente trabajo! Asegúrate de revisar la pregunta 2 y vuelve a leer el texto del libro, en la página 5. ¿Se trata realmente de un personaje secundario?

Te felicito por tu trabajo en clases!

Añade un comentario priv >

 Puedes revisar si tu actividad tiene algún comentario o corrección. Para esto, vuelve a ingresar a donde subiste la tarea y fíjate en el siguiente apartado

## CLASSROOM?

Escribe a soporte@colegionumancia.cl

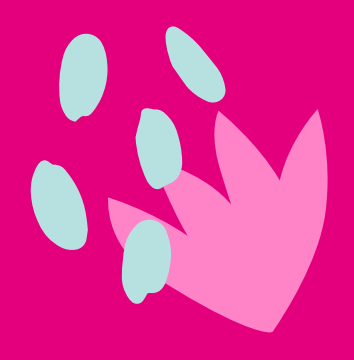

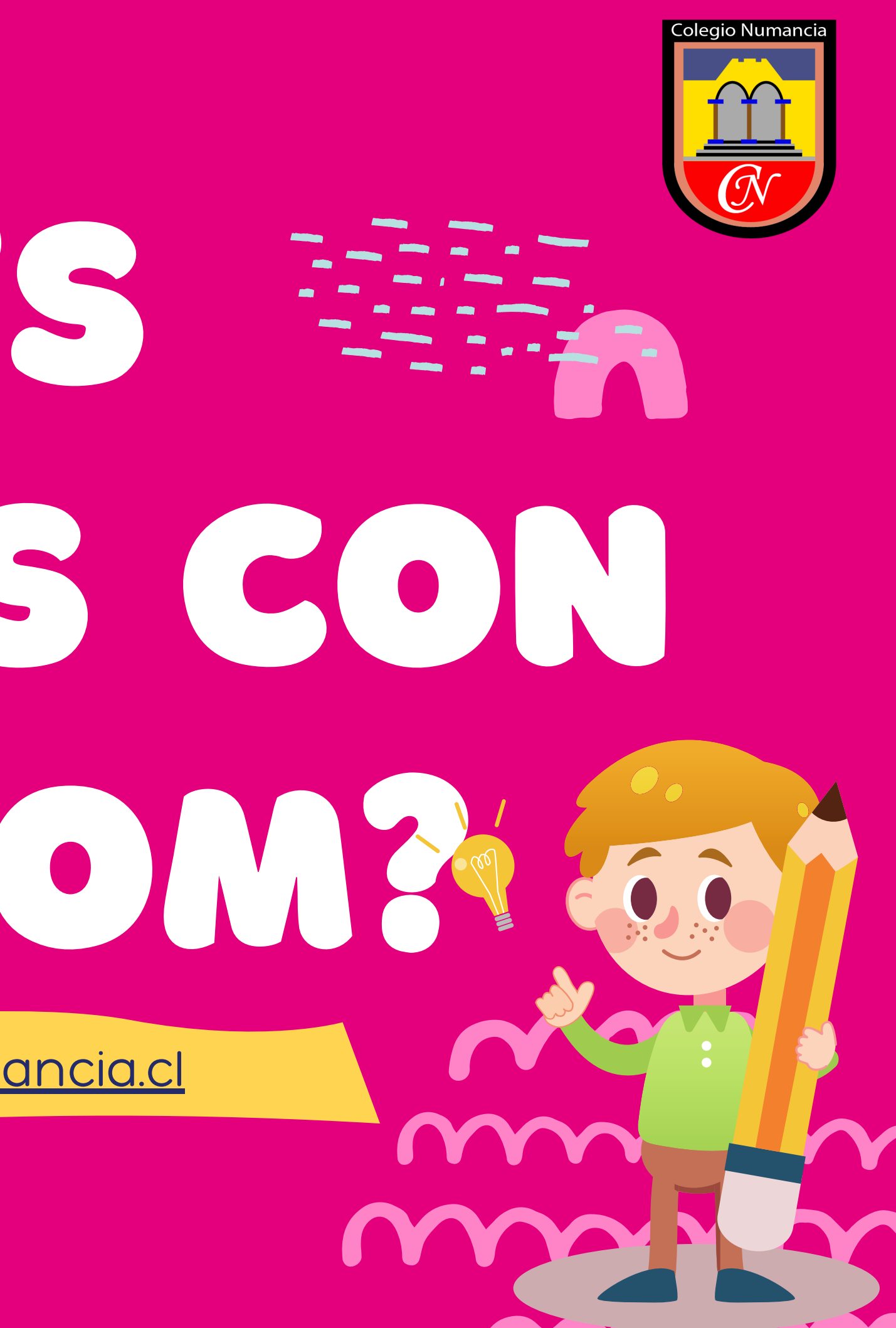